### PASO A PASO L REGISTRO ÚNICO DE PROPONENTES DE LA CÁMARA DE COMERCIO DE FACATATIVÁ

- 1- Por primera medida diríjase al chat de la página de la Cámara de Comercio de Facatativá y solicite la creación de un usuario del sistema SII con su respectiva contraseña, para que usted pueda ingresar a su plataforma y realice el trámite de forma virtual.
- 2- Ingrese por el siguiente link y seleccione el trámite a realizar: <u>https://ccfacatativa.org.co/servicios-registrales/registro-unico-de-proponentes/</u>

| Registro uni<br>de proponentes                                                                                          | co                                                                                                    |
|----------------------------------------------------------------------------------------------------|----------------------------------------------------------------------------------------------------|
| Inicio   Realiza tu tramite   <mark>Registro unico de</mark>                                                            | a proponentes                                                                                                    |
| Guia TRAMITES                                                                                                    | PREGUNTAS FRECUENTES +     CANCELACION DE +     PROPONENTES +                                                                                                    |
| Tramite de Certificados<br>Tramite de Inscripción de Proponente<br>RUP<br>Tramite de Actualización de Proponente<br>RUP | , es un registro de creación legal que llevan las Cámaras de Comercio de todo el país. En<br>urales o Jurídicas nacionales o extranjeras domiciliadas o con sucursal en Colombia, que<br>idades estatales para la ejecución de obras, suministro de bienes o prestación de                                                                  |
| RUP                                                                                                    | fas en la Ley. En este registro consta la información relacionada a la experiencia,<br>, capacidad de organización y clasificación de proponente.<br>día hábil del mes de abril, para que su inscripción en este registro se encuentre activa al<br>.ón. Los proponentes que descen modificar la información contenida en el Registro Único |
| de Proponentes (RUP) deberán hacerlo<br>Paso a paso para la creación del                                                | I registro único de proponentes                                                                                                    |

### **INSCRIPCION DE PROPONENTES**

1- El proceso del Registro de proponentes inicia con el ingreso a la plataforma del Sistema Integrado de Información SII, con su usuario, número de cédula del titular o representante legal y contraseña:

| Sistema Integrado de Información |                                                                                                    |
|----------------------------------|----------------------------------------------------------------------------------------------------|
| Acc                              | eso al Sistema Integrado de Información                                                                                                    |
|                                  | Cé Facatabiya                                                                                                    |
|                                  | Correo Electrónico / Usuario (*)                                                                                                    |
|                                  | LPV-REPA                                                                                                    |
|                                  | I den Milasión (*)                                                                                                    |
|                                  | Identification<br>Class #                                                                                                    |
|                                  |                                                                                                    |
|                                  |                                                                                                    |
|                                  | (OHidó Is contraseña)                                                                                                    |
|                                  | Ingresar                                                                                                    |
|                                  | Si ain no está inuoto (registrada), por fuvor sprima el bottor 1500/3104/812° para<br>realizar sa solicitud de registra.                                                                                                    |
|                                  | Registrarse                                                                                                    |
|                                  | Dado que acoderá a la informador contenda en los registros que alemante a<br>nuestro a organización, se haor encesario terrer la información básica de la<br>persona que relativa la comutura y que estenta solicitadas por este motivo<br>es necesario que realize su registro. Así mismo podemos bindarle una |

2- Seleccione la opción de inscripción de proponente:

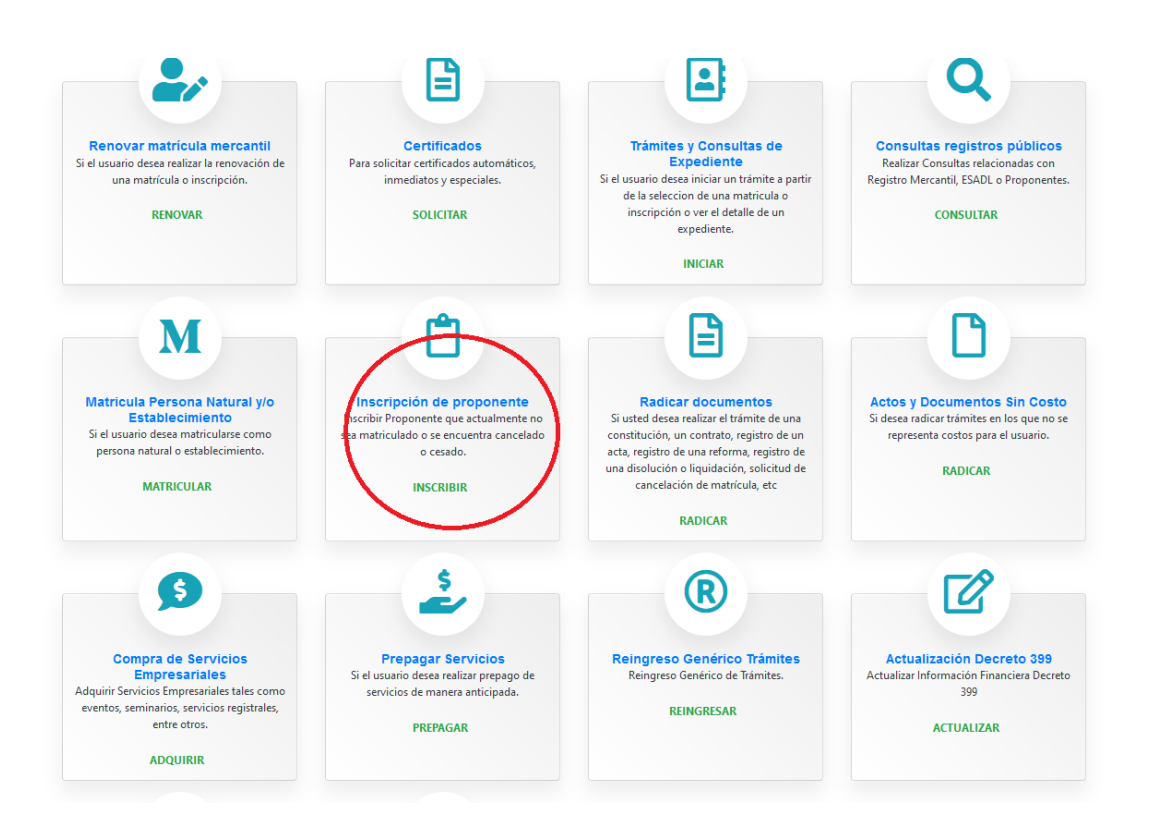

3- Diligencie todos los campos requeridos y después encontrará otra la opción continuar y el formulario:

| C sii2.confecamaras.co/vista/pi        | anblia/home.php                                                            |                                                                                                | °° ☆ <mark>()</mark> O M                      |
|----------------------------------------|----------------------------------------------------------------------------|------------------------------------------------------------------------------------------------|-----------------------------------------------|
|                                        | CAMARA DE COMERCIO DE FACATATIVA                                           |                                                                                                |                                               |
| SULTAS Y TRANSACCIONES                 | ÷                                                                          |                                                                                                |                                               |
| nsultas registros públicos             | C Inscription de Proponentes                                               |                                                                                                |                                               |
| nsultas - registros nacionales         |                                                                            |                                                                                                |                                               |
| mites Registros públicos               | Q Selección identificación                                                 |                                                                                                |                                               |
| nticación de Identidad                 |                                                                            |                                                                                                |                                               |
| trigular                               | Señor usuario. Para iniciar el proceso de inscripción al Registro Unico de | Proponentes, seleccione por favor el tipo de persona que es (natural, iurídica o sociedad est  | raniera) e indíquenos su tipo de identificaci |
| tificados                              | número de identificación. En caso de persona jurídica o sociedad extranjer | a seleccione como tipo de identificación Nit y digite su número de Nit incluyendo el dígito de | verificación.                                 |
| dicar documentos                       |                                                                            |                                                                                                |                                               |
| os y Documentos Sin Costo (Mercantil y | Tipo de Proponente                                                         | Identificación                                                                                 |                                               |
|                                        | Persona Jurídica                                                           | * 2 - NIT                                                                                      |                                               |
| itud Correcciones (Mercantil y ESADL)  | No. Identificación                                                         |                                                                                                |                                               |
| Jalización de datos (mutación)         | Nevdentificación                                                           |                                                                                                |                                               |
| otud de cancelación Reg. Mercantil     |                                                                            |                                                                                                |                                               |
| ripción de proponente                  |                                                                            |                                                                                                |                                               |
| ualización de proponente               |                                                                            | Limpiar                                                                                        |                                               |
| ovación de proponente                  |                                                                            |                                                                                                |                                               |
| celación de proponente                 |                                                                            |                                                                                                |                                               |
| nbio domicilio proponentes             | Si usted habia iniciado previamente un tramite de inscripción y desea reto | narlo, por favor digite el numero de recuperación asignado a su tramite.                       |                                               |
| pagar Servicios                        |                                                                            | No. Recuperación 😢                                                                             |                                               |
| mpra de Servicios Empresariales        |                                                                            |                                                                                                |                                               |
|                                        |                                                                            |                                                                                                |                                               |
|                                        |                                                                            |                                                                                                |                                               |
|                                        |                                                                            |                                                                                                |                                               |
|                                        |                                                                            | Q Continuar                                                                                    |                                               |

| ara                                                                                           | CAMARA DE COM                                                   | iercio de facatativa                                                                                                  |                                                |                                |                          |                                           |                                               |
|-----------------------------------------------------------------------------------------------|-----------------------------------------------------------------|----------------------------------------------------------------------------------------------------|------------------------------------------------|--------------------------------|--------------------------|-------------------------------------------|-----------------------------------------------|
| Renovar matricula mercantil                                                                   | Des la secondada                                                | h infermation one to colubra a motion rate. Particular                                                                |                                                |                                | andah bahadan sisabat d  |                                           |                                               |
| Matricular                                                                                    | Cámara de Comerci                                               | ia enomiación que se sosicita a continuación. Si usteo<br>Io.                                                         | se encontraba previamente inscrito (como pr    | roponente o comero             | arite) natiran ciertos o | etos que no podra mobilicar: si bete      | cta error en exos por ravor enorme            |
| Certificados                                                                                  |                                                                 |                                                                                                    |                                                |                                |                          |                                           |                                               |
| ladicar documentos                                                                            | Tipo Proponente:                                                |                                                                                                    | Organización:                                  |                                |                          | Nombre completo                           |                                               |
| ctos y Documentos Sin Costo (Mercantil y<br>DL)                                               | Pnat                                                            |                                                                                                    | PERSONA NATURAL                                |                                | ٠                        | LEON MORENO DIANA CAROLIN                 | IA                                            |
| olicitud Correcciones (Mercantil y ESADL)                                                     | Primer apellido                                                 |                                                                                                    | Segundo apellido                               |                                |                          | Primer nombre                             |                                               |
| ictualización de datos (mutación)                                                             | LEON                                                            |                                                                                                    | MORENO                                         |                                |                          | DIANA                                     |                                               |
| iolicitud de cancelación Reg. Mercantil                                                       | Segundo nombre                                                  |                                                                                                    | Tino de identificación:                        |                                |                          | Número de identificación: 📀               |                                               |
| epósito de estados financieros                                                                | CAROLINA                                                        |                                                                                                    | CÉDIE A DE CUIDADANÍA                          |                                |                          | 1070953980                                |                                               |
| scripción de proponente                                                                       | CHADLINH                                                        |                                                                                                    | CEDICH DE CIODADANIA                           |                                |                          | 1070903900                                |                                               |
| ctualización de proponente                                                                    | Número del Nit 😯                                                |                                                                                                    |                                                |                                |                          |                                           |                                               |
| tenovación de proponente                                                                      | 1.070.953,980-0                                                 |                                                                                                    |                                                |                                |                          |                                           |                                               |
| Cancelación de monmonte                                                                       |                                                                 |                                                                                                    |                                                |                                |                          |                                           |                                               |
| an activities of the observation                                                              |                                                                 |                                                                                                    |                                                |                                |                          |                                           |                                               |
| Cambio domicilo proponentes                                                                   | *** LIQUIDACIÓł                                                 | N ***                                                                                                    |                                                |                                |                          |                                           |                                               |
| Cambio domicilo proponentes<br>Prepagar Servicos                                              | *** LIQUIDACIÓ                                                  | N                                                                                                    |                                                |                                |                          |                                           |                                               |
| Cambio domicilo proponentes<br>Prepagar Servicios<br>Compra de Servicios Empresariales        | *** LIQUIDACIÓP<br>Si está de acuerdo                           | N ***<br>con la liquidación y ha digitado la información solicitad                                                    | fa, por favor oprima el bötön "Formulario" par | a continuar con el tra         | imite.                   |                                           |                                               |
| Cambio donicilo proponentes<br>Vepagar Servicios<br>Compra de Servicios Empresariales         | Si està de acuerdo<br>Servicio                                  | v ***<br>con la liquidación y ha digitado la información solicitad                                                    | ía, por favor oprima el botón "Formulario" par | a continuar con el tra<br>Prop | imite.<br>Cantidad       | Bae                                       | Valor                                         |
| Cambia dam icilia proponentes<br>Yapagar Eavicios<br>Tampra de Servicios Empresariales        | Si estă de acuardo<br>Si estă de acuardo<br>Servido<br>atozotot | V ***<br>con la liquidación y ha digitado la información solicitas<br>Hombre<br>INICORP. REGISTIO PROFONDINTS         | ia, por favor oprima el botón "Formulario" par | a continuar con el tri<br>Prop | imite.<br>Cantidad<br>1  | Base<br>50                                | Valor<br>\$576,000                            |
| Cambro demición proponentes<br>Propagar Servicios<br>Compra de Servicios Empresariales        | *** LIQUIDACIÓN<br>Si está de acuerdo<br>Servicio<br>01020031   | N +++<br>con la liquidadon y ha digitado la información solicitad<br>Numbre<br>Numbre<br>Nacione Alexitmo PROFONENTES | is, por favor oprima el botón "Formulario" par | a continuar con el tra<br>Prop | enite.<br>Cantidad       | Base<br>90<br>Valor Inuto                 | Valor<br>\$576,000<br>\$576,000               |
| Caniba denición proporentes<br>Yrepsger Services<br>Cospos de Servicios Chopesaniales         | *** LIQUIDACIÓN<br>Si está de acuardo<br>Servida<br>proton      | g viri<br>con la liquidación y ha digitado la información solucia<br>Haalon<br>Hacian-Réactito PHORMANTES             | is, por faver optina el boton 'Romulario' par  | a continuar con el tri<br>Prop | Cantidad                 | Base<br>50<br>Valor Invito<br>Invi        | Valor<br>5576,000<br>5576,000<br>50           |
| unida dencición programmente<br>Ingraga: Services<br>Encrices<br>de Servición: Compresantales | *** LIQUIDACIÓN<br>Si està de acuerdo<br>Servicio<br>procesos   | y +++<br>con la liquidación y ha digitado la información solicita<br>Headre<br>Hacine :#66000 PROPORTINS              | la por favor oprima el botón "Formularia" par  | a continuar con el tri<br>Prop | Cantidad                 | Baen<br>90<br>Valor Innto<br>Ina<br>Total | Valor<br>\$776,000<br>\$576,000<br>\$0<br>\$0 |

4- Al ingresar al formulario, se le designará un número de recuperación, el cual debe conservar hasta el final; evidenciará luego los bloques de información, debe diligenciarlos y cargar los documentos pertinentes en la parte inferior de cada bloque:

| ← → C 📲 sil2.confecamaras.co/vista/plant                                                                             | tille/home.php#step-1                                                   |                                                                                                 |                                                                          |                                             |                                                | or 🖞 🔿 🖸 🚺 🔘                 |
|----------------------------------------------------------------------------------------------------|-------------------------------------------------------------------------|-------------------------------------------------------------------------------------------------|--------------------------------------------------------------------------|---------------------------------------------|------------------------------------------------|------------------------------|
|                                                                                                    | CAMARA DE COMERCIO DE                                                   | FACATATIVA                                                                                      |                                                                          |                                             |                                                | LM                           |
| CONSULTAS Y TRANSACCIONES                                                                                            | <del>&lt;</del>                                                         |                                                                                                 |                                                                          |                                             |                                                |                              |
| <ul> <li>Consultas registros públicos</li> <li>Consultas - registros nacionales</li> </ul>                           | 🕼 Captura formulario proponente                                         | rs (Decreto 1510 de 2013)                                                                       |                                                                          |                                             |                                                |                              |
| <ul> <li>Tràmites Registros públicos</li> <li>Venticación de Identidad</li> </ul>                                    | Apreciado usuario, usted podrá r                                        | ecuperar su trâmite en cualquier momento c                                                      | itando el siguiente número de recu                                       | peración: JKKECN                            |                                                |                              |
| Renovar matricula mercantil     Matricular                                                                           | 🖪 Información del registro                                              |                                                                                                 |                                                                          |                                             |                                                |                              |
| Certificados                                                                                                    | Número liquidación:                                                     | Tipo de trámite:                                                                                |                                                                          | Fecha:                                      | Nit:                                           |                              |
| C Radicar documentos                                                                                                 | 878799                                                                  | inscriptionproponent                                                                            | *                                                                        | 2020-03-10                                  | 10709639800                                    |                              |
| O Actos y Documentos Sin Costo (Mercantil y<br>ESADL)                                                                | Nombre:                                                                 | Estado trâmite:                                                                                 | (                                                                        | Número recuperación:                        |                                                |                              |
| O Solicitud Correcciones (Mercantil y ESADL)                                                                         | LEON MORENO DIANA CAROLINA                                              | 02 - Salvada                                                                                    |                                                                          | JKKECN                                      |                                                |                              |
| Actualización de datos (mutación)                                                                                    |                                                                         |                                                                                                 |                                                                          |                                             |                                                |                              |
| Solicitud de cancelación Reg. Mercantil                                                                              | -                                                                       |                                                                                                 |                                                                          |                                             |                                                |                              |
| Opósito de estados financieros                                                                                       | Captura de datos                                                        |                                                                                                 |                                                                          |                                             |                                                |                              |
| <ul> <li>Inscripción de proponente</li> <li>Actualización de proponente</li> <li>Renovación de proponente</li> </ul> | Apreciado usuario, Por favor digite<br>Estos mensajes le ayudarán a com | uno a uno los campos que se indican en cada g<br>plementar la información que debe anexar y min | rupo de datos. Igualmente ponga esp<br>imizar los riesgos de devolución. | edal atención en aquellos grupos donde el s | stema le solicita anexar soportes documentales | y/o generar certificaciones. |
| Cancelación de proponente                                                                                            | Z Blogue 1                                                              | Bloque 2                                                                                        | Bloque 3                                                                 | Blogue 4                                    | Bloque 5                                       |                              |
| Cambio domicilo proponentes                                                                                          | Ostos basicos                                                           | Datos de Ubicación Comercial y de Notificación                                                  | Capacidad financiera y Capacidad de                                      | Clasificaciones                             | Españancia                                     |                              |
| Compra de Servicios Empresariales                                                                                    | •                                                                       |                                                                                                 | Organización                                                             |                                             |                                                |                              |
|                                                                                                    | 🖬 Datos básicos                                                         |                                                                                                 |                                                                          |                                             |                                                |                              |
|                                                                                                    | 🖬 Datos básicos - Identifica                                            | ición                                                                                           |                                                                          |                                             |                                                |                              |
|                                                                                                    | Por favor asegúrese que apare                                           | ce correctamente su tipo de identificación y su n                                               | úmero de identificación. Si estos no ap                                  | arece correctamente, por favor modifiquelos |                                                |                              |
| no //w2.conferances.co./wita/nlastifa/home nhe#tten.5                                                                | Trámita:                                                                |                                                                                                 | Drganización jurídica:                                                   | N                                           | lit del proponente: 📀                          |                              |

La cantidad de bloques dependen de si el proponente es persona natural o jurídica

5- Después de diligenciados todos los bloques y cargados todos los documentos y certificaciones, se dirige a cada una de las siguientes opciones, generando clic en cada uno de ellas, hasta que se evidencia la opción de firma electrónica:

| Comercio<br>de Facatativa | CAMAR<br>FACATA | a de comercio d<br>Tiva |                |                 |
|---------------------------|-----------------|-------------------------|----------------|-----------------|
| i Accio                   | nes del formula | nrio                    |                |                 |
| 🗸 Vali                    | dar el form     | ✓ Validar Soport        | Imprimir Borra | Imprimir Form   |
| Sistema Int               | tegrado de Info | rmación © Confecámar    | as             | Volver arriba 🖕 |

Después de dar clic se observa lo siguiente:

#### 6- Realiza FIRMA ELECTRONICA

Ese paso lo deben hacer desde el usuario del representante legal y aparecerá un listado con la liquidación del trámite y los documentos adjuntos

| CAMARA                                                          | DE COMERCIO DE 🛛 🎓<br>⁄A                                                                                                    |                                   |
|-----------------------------------------------------------------|----------------------------------------------------------------------------------------------------|-----------------------------------|
| permitirá realizar el pago en<br>nuestras oficinas para realiza | nar electronicamente el formulario y los<br>n forma electrónica (PSE / tarjetas de créd<br>n el pago y la radicación del trámite. | dito) sin tener que desplazarse a |
| Imprimir Form                                                   | Firmar Electrónica       \$ Pago en Caja <b>C</b> Firmar Electrónica                                                              | mente<br>tró ← Regresar           |
| Sistema Integrado de<br>Información © <b>Confecámaras</b>       | Declaración de privacidad<br>Política de Tratamiento de la                                                                        | Volver arriba 🟠                   |

| € → C 🕯 si2.confecamaras.co/vsta/plan | offa/home.php#step-5 |                                                    |                                                     |        | er @ 🛧 ဝ 🖸 🛤 🏟 😡                                                                                |
|---------------------------------------|----------------------|----------------------------------------------------|-----------------------------------------------------|--------|-------------------------------------------------------------------------------------------------|
| CEmaro<br>To an and the second        | CAMARA               | 🕫 Proceso de firmado electrónico                   |                                                     | ⊡ ×    | * LM                                                                                            |
| CONSULTAS Y TRANSACCIONES             | ÷                    |                                                    |                                                     | _      |                                                                                                 |
| Consultas registros públicos          | The Cards            | ✗ INSCRIPCIONF                                     | PROPONENTE N° NAZDWT                                | 1      |                                                                                                 |
| Consultas - registros                 | La capio             |                                                    |                                                     |        |                                                                                                 |
| nacionales                            | Aprecia              | Apreciado usuario, el trámite para el cual         | desea realizar el proceso de firmado electrónico es |        | mwr                                                                                             |
| Trámites Registros públicos           | Theese               | el siguiente:                                      |                                                     |        |                                                                                                 |
| Verificación de Identidad             | R Infe               | Nicimento de exercito encolón                      | Minutes de Veuidesiée                               |        |                                                                                                 |
| Nenovar matricula mercanta            |                      | Numero de recuperación                             | Numero de líquidación                               |        |                                                                                                 |
| Cartillander                          | Número               | NAZDWI                                             | 1010498                                             |        | Nit:                                                                                            |
| B Radicar documentos                  | 101049               | recna                                              | i po de tramite                                     |        | 10709639800                                                                                     |
| Actos y Documentos Sin Costo          | Nombre:              | 20201119                                           | inscriptionproponente                               |        |                                                                                                 |
| Solicitud Correctiones (Mercantil     | LEON N               | FORMULAR                                           | NO DE PROPONENTE                                    |        |                                                                                                 |
| y ESADL)                              |                      | INFORM OF                                          | ON CONTAINED FOR LEV                                |        |                                                                                                 |
| Actualización de datos                |                      | INFORMACE                                          | ON CONTABLE DE LEY                                  |        |                                                                                                 |
| (mutación)                            | 🖉 Cap                | RUT DE                                             | EL PROPONENTE                                       |        |                                                                                                 |
| Mercantil                             |                      | CERTIFICACION O CO                                 | PIA DE CONTRATO EJECUTADO                           |        |                                                                                                 |
|                                       | Apred                | DECLARACION DE CLASIEICACION DE CONTRATO EJECUTADO |                                                     |        | in en aquellos grupos donde el sistema le solicita<br>ar y minimizar los riesgos de devolución. |
| D Inscripción de proponente           | El trán              |                                                    |                                                     |        |                                                                                                 |
| Actualización de proponente           | -                    | Confirme a continuación los datos de la p          | ersona que firmará el trámite.                      |        |                                                                                                 |
| Renovación de proponente              | 4                    | ,                                                  | No                                                  |        | Sloque 5                                                                                        |
| Cancelación de proponente             |                      |                                                    |                                                     | _      | Experiencia                                                                                     |
| Cambio domicilio proponentes          |                      |                                                    |                                                     | Cerrar |                                                                                                 |
|                                       |                      |                                                    |                                                     |        |                                                                                                 |

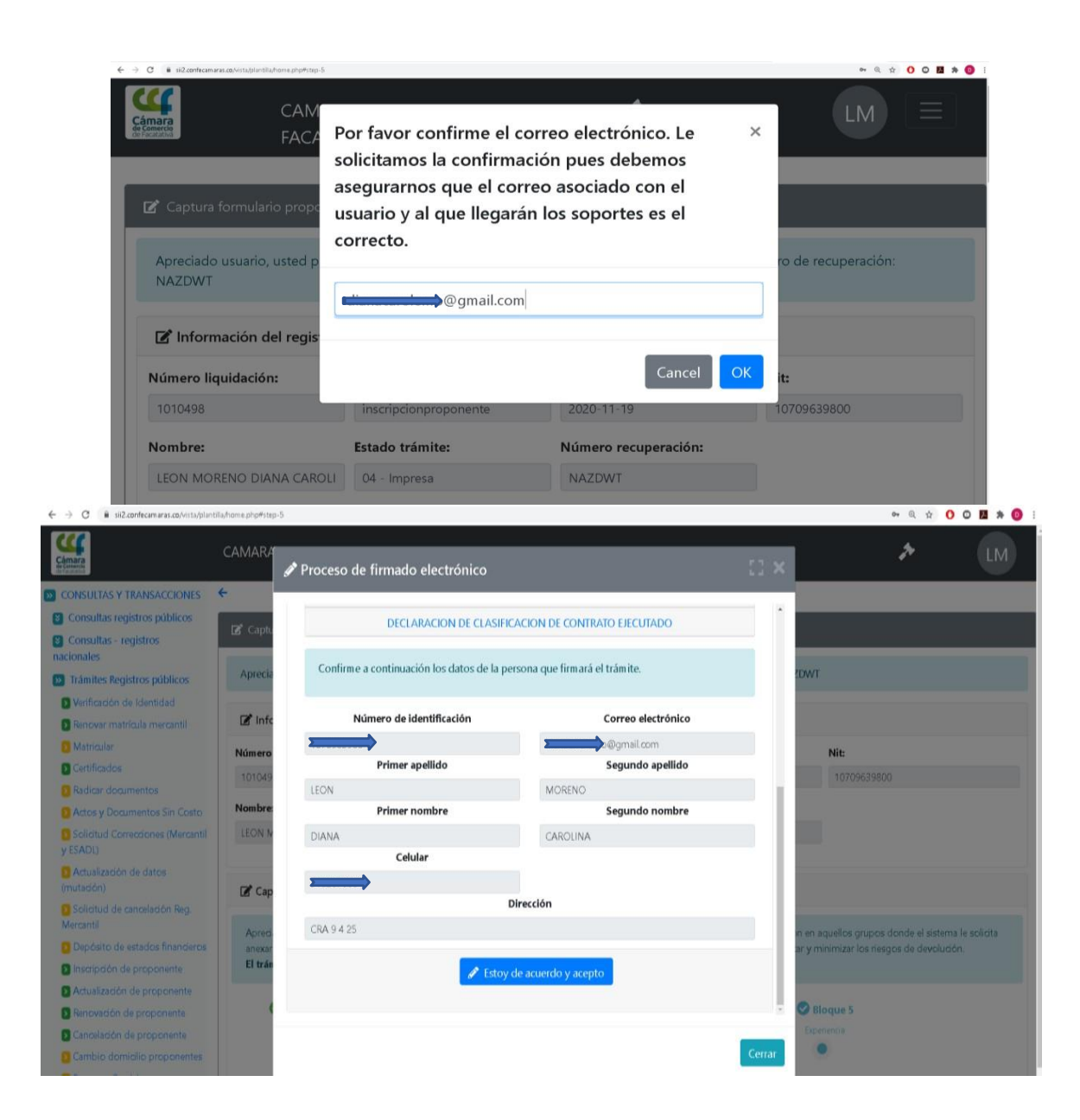

Se verifica la información cargada al formulario y le das clic en :

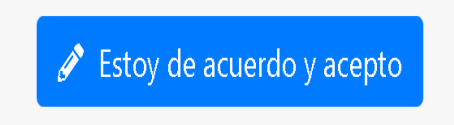

A continuación, digita la contraseña segura, que es la misma con la que el representante legal ingresa al trámite:

| $\leftrightarrow$ $\rightarrow$ $C$ $\hat{\mathbf{s}}$ sil2.confecamaras.co/vista/plan | ntilla/home.php#step-5    |                                                        |                                          |                                   | on @ ☆ () (                                 | ð 🖪 🛪 🔕  |
|----------------------------------------------------------------------------------------|---------------------------|--------------------------------------------------------|------------------------------------------|-----------------------------------|---------------------------------------------|----------|
| Câmara                                                                                 | CAMARA                    | Proceso de firmado electrónico                         |                                          | E2 ×                              | · *                                         | LM       |
| CONSULTAS Y TRANSACCIONES                                                              | +                         |                                                        |                                          |                                   |                                             |          |
| Consultas registros públicos                                                           |                           | Int                                                    | ento No. 1 de 3                          |                                   |                                             |          |
| 😮 Consultas - registros nacionales                                                     | Le Captur                 | Co                                                     | ntraseña segura                          |                                   |                                             |          |
| D Trámites Registros públicos                                                          | Appropriate               | []                                                     |                                          | í l                               | WAT                                         |          |
| Verificación de Identidad                                                              | Abrectac                  | L                                                      | C                                        |                                   | JW1                                         |          |
| 🖸 Renovar matrícula mercantil                                                          | Consulation of the second |                                                        |                                          |                                   |                                             |          |
| 🚺 Matricular                                                                           | Infor                     |                                                        | 🖋 Firmar                                 |                                   |                                             |          |
| D Certificados                                                                         | Número li                 |                                                        |                                          |                                   | Nit                                         |          |
| Radicar documentos                                                                     | 1010498                   | El sistema le permitirá un máximo de 3 intentos. Si re | alizados estos no se logra firmar el trá | imite, el sistema no permitirá la | 10709639800                                 |          |
| O Actos y Documentos Sin Costo                                                         | Alamatana                 | presentación virtual del mismo y deb                   | erá hacerse en forma presencial en nu    | uestras oficinas.                 |                                             |          |
| Solicitud Correctiones (Mercantil<br>y ESADL)                                          | LEON MC                   |                                                        |                                          | _                                 |                                             |          |
| C Actualización de datos (mutación)                                                    |                           |                                                        |                                          | Cerrar                            |                                             |          |
| Solicitud de cancelación Reg.<br>Mercantil                                             | 🗭 Captura de              | datos                                                  |                                          |                                   |                                             |          |
| Depósito de estados finanderos                                                         | Apredado usua             | rio, Por favor digite uno a uno los campos que         | se indican en cada grupo de dato         | s. Igualmente ponga espedal atenc | ción en aquellos grupos donde el sistema le | solicita |
| D Inscripción de proponente                                                            | anexar soportes           | documentales y/o generar certificaciones. Esto         | s mensajes le ayudarán a comple          | mentar la información que debe an | exar y minimizar los riesgos de devolución. |          |
| Actualización de proponente                                                            | El trámite se el          | icuentra en un estado que no permite su mo             | dificación                               |                                   |                                             |          |
| Renovación de proponente                                                               |                           |                                                        |                                          |                                   |                                             |          |
| Cancelación de proponente                                                              | Bloqu                     | ie 1 💙 Bloque 2                                        | Bloque 3                                 | Bloque 4                          | Sloque 5                                    |          |
| Cambio domidilo proponentes                                                            | Datos basi                |                                                        |                                          | Clashcadones                      | Experiencia                                 |          |
| 🔯 Prepagar Servicios                                                                   |                           | •                                                      | •                                        |                                   |                                             |          |
|                                                                                        |                           |                                                        |                                          |                                   |                                             |          |

Después saldrá esta noticia de que la firma fue satisfactoria

# RENOVACIÓN DE PROPONENTES

1- El proceso de Renovación de proponentes inicia con el ingreso a la plataforma del Sistema Integrado de Información SII, con su usuario, número de cédula del titular o representante legal y la contraseña:

| Sistema Integrado de Información                                                                                                    |    |
|----------------------------------------------------------------------------------------------------|----|
| Acceso al Sistema Integrado de Informacio                                                                                                    | ón |
| Cereo Electrico / Ultura ()                                                                                                    |    |
| LPV-REPA<br>Identificación (*)                                                                                                    |    |
| Identification                                                                                                    |    |
| Ciave (*)                                                                                                    |    |
| ······                                                                                                    |    |
| (antrase la bowlo),                                                                                                    |    |
|                                                                                                    |    |
| Ingresar                                                                                                    |    |
| Si ain no está incorto (registrado), por fuero aprima el botto "REGISTRAROS" para<br>realizar su solculad de registro.                                                                                                    |    |
| Registrarse                                                                                                    |    |
| Data que acaderá a la información partecidar e so registra que atimientos<br>nostre ampretación es internacionas de mensoras feren la referencia histria de la<br>persona que realita la comunitar, yén que ferencia isolacidan e per este nosten-<br>en mesara que realita de completa. Al initia a partecima de mesaras ferencias de la completa en<br>en mesara que realita e registra. Al initias parteciman benefante<br>en mesara que realita e registra. Al initias parteciman benefante<br>en mesaras que realita e realitar. |    |

2- Cuando sea un proponente ya inscrito con anterioridad y posea un número activo en el recuadro de inscripción de proponente, se evidenciará la frase de Renovación de proponente:

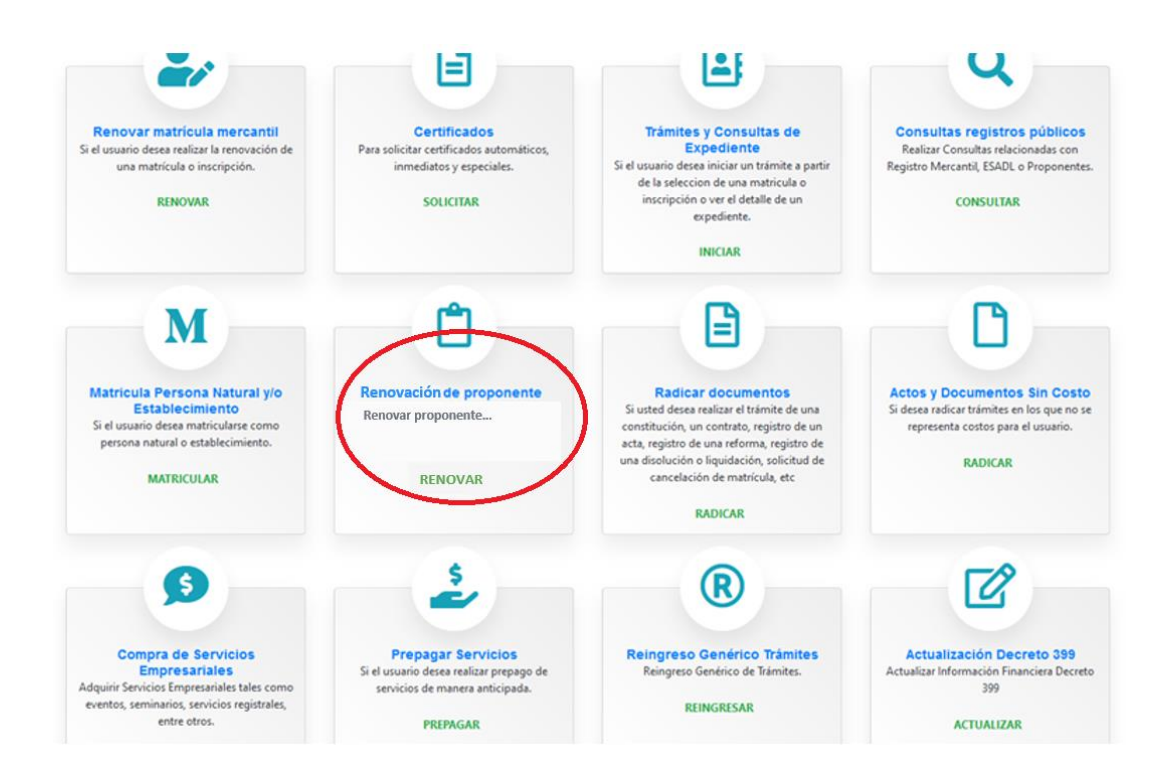

Realizado el paso anterior podrá continuar con el proceso exactamente igual que el paso número 3 de la inscripción del proponente

## ACTUALIZACIÓN DE PROPONENTES

1- El proceso de actualización de proponentes inicia con el ingreso a la plataforma del Sistema Integrado de Información SII, con su usuario, número de cédula del titular o representante legal y la contraseña:

| Sistema Integrado de Información |                                                                                                    |
|----------------------------------|----------------------------------------------------------------------------------------------------|
| Acce                             | eso al Sistema Integrado de Información                                                                                                    |
|                                  | Cácmereo<br>de Facatativa                                                                                                    |
|                                  | Correo Electronico / Usuario 🕐                                                                                                    |
|                                  | LPV-REPA                                                                                                    |
|                                  | Identificación (*)                                                                                                    |
|                                  | Identificadon                                                                                                    |
|                                  |                                                                                                    |
|                                  |                                                                                                    |
|                                  | ¿OHido la contrasteña?                                                                                                    |
|                                  | Ingresar                                                                                                    |
|                                  | Si aòn no està insorte (registrado), por favor oprima el borbn "REQUITRARSE" para<br>realizar su solicitud de registro.                                                                                                    |
|                                  | Registrarse                                                                                                    |
|                                  | Dado que acoderá a la información contenida en los registros que atilimistra<br>nuestra organización, se hava recesario tener la información bisica de la<br>persona que realiza is consultas, you per timán la olidoridas, por este mentino<br>es recesario que realizo su registro. Así mismo podremos bindarle una |

2- Cuando sea un proponente ya renovado con anterioridad y posea un número activo en el recuadro de inscripción de proponente, se evidenciará la frase de actualización de proponente:

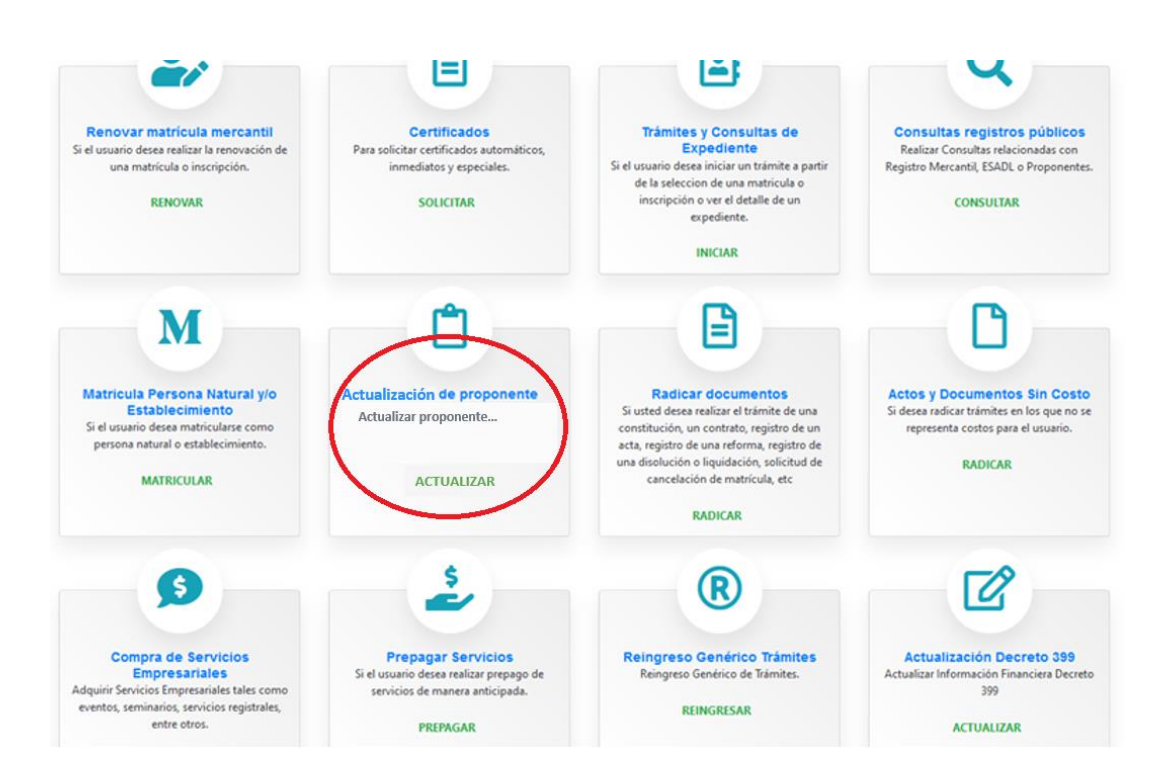

Realizado el paso anterior podrá continuar con el proceso exactamente igual que el paso número 3 de la inscripción del proponente

### **PAGO ELECTRONICO**

1- Después de generar el firmado electrónico del trámite de proponente (Inscripción, renovación o actualización) se observará las siguientes opciones, se deberá seleccionar pago electrónico:

| <ul> <li></li></ul>         |                 |
|-----------------------------|-----------------|
| comercio.                   |                 |
| 🔁 Imprimir Formulario Final | 🗰 Sobre digital |
| 🚍 Pago Electrónico          | ← Regresar      |
|                             |                 |

2- Se debe diligenciar la información solicitada

| C 🔒 siifacatativa.confecamaras.co/ii | arenas/proceso/mregPagoElectronico.php?accion=validari | .eleccion&isession_parameters=ZUIUd1pBNIRpRGhLaGpM cf                                                               | IZYZg 1 OTRkdERM UEZPYOdzc 1 JUbGIM WUkoMXim VHRODBH WUNGeWidp                              | N16QQSHY18xb 🖏 Q 🏠 🚺 🖉 🦉 |
|--------------------------------------|--------------------------------------------------------|----------------------------------------------------------------------------------------------------|---------------------------------------------------------------------------------------------|--------------------------|
|                                      |                                                        | Pago no presenc                                                                                                    | ial                                                                                         |                          |
|                                      |                                                        | CAMARA DE COMERCIO DE                                                                                               | FACATATIVA                                                                                  |                          |
|                                      |                                                        | Liquidación Nro.: 1010<br>Tipo de trámite: inscripcionp<br>Valor de la liquidación: \$5                             | 498<br>roponente<br>76,000                                                                  |                          |
|                                      | Su transacción está<br>favor téngalo en cue            | identificada internamente en nuestr<br>inta en caso de ser necesario. Este cóc<br>el momento en que lo re<br>NAZDWT | o sistema con el siguiente código, por<br>ligo le permitirá retomar su trámite en<br>quiera |                          |
|                                      | Si está de acuerdo<br>exacto en la inform              | on la misma, por favor digite a conti<br>nación a digitar pues el recibo de caja<br>datos.                          | nuación los datos del cliente. Sea muy<br>será expedido de acuerdo con estos                |                          |
|                                      | Por favor indique a c                                  | ontinuación los datos de la persona, natural o jurídica, a nor                                                      | nbre de quien deberá expedirse la factura de venta                                          |                          |
|                                      | ★ Tipo de diente                                       | ★ Tipo identificación                                                                                               | * Identificación del diente                                                                 |                          |
|                                      | Persona natural                                        | ✓ Cédula de oudadania (1)                                                                                           | 1070963980 En caso de NITS incluya el digito de venficación                                 |                          |
|                                      | Razón social                                           | En caso de personas jurídicas indique la n                                                                          | azên social                                                                                 |                          |
|                                      | LEON MORENO DIANA CAR                                  | OLINA                                                                                                    |                                                                                             |                          |

3- Para que le de las diferentes opciones de pago en PLACETOPLAY

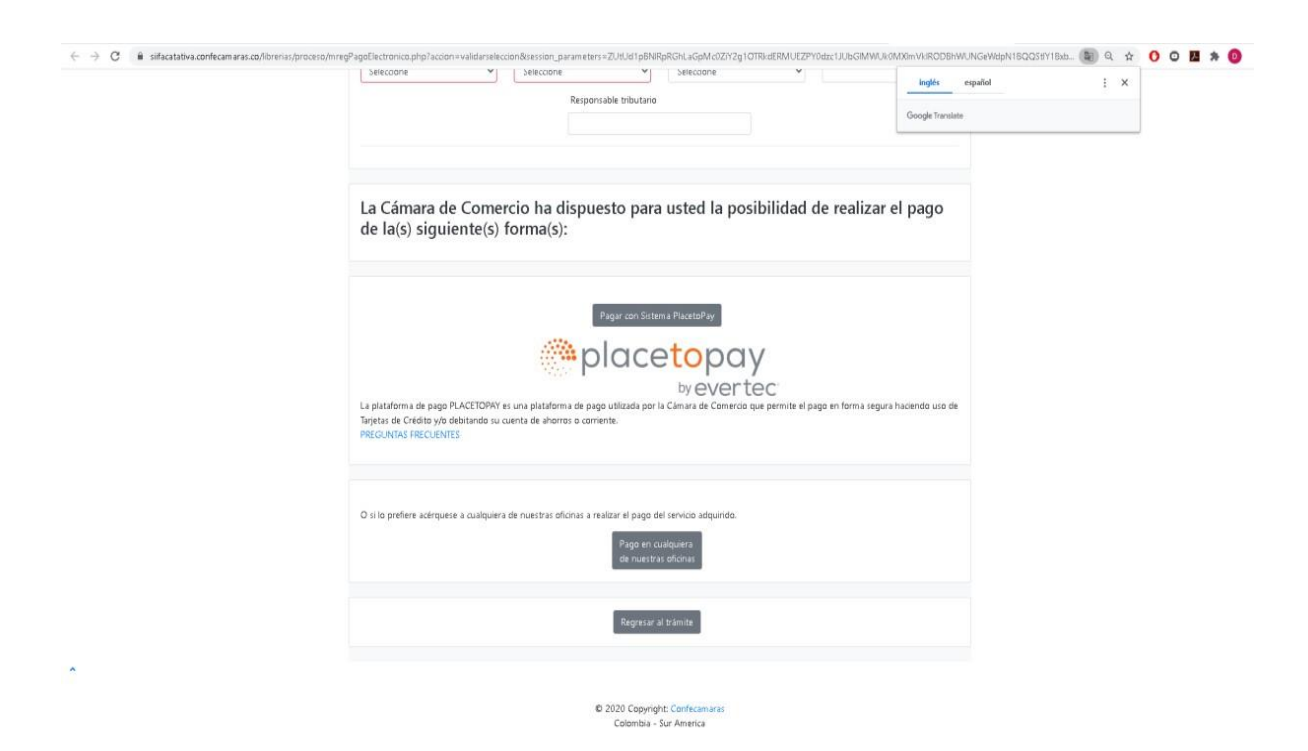

4- Lo dirige a la página para realizar el proceso de pago electrónico:

| Cámara<br>de Cometos                                                              |                                                 | DIANA CAROLINA                                                           |  |
|-----------------------------------------------------------------------------------|-------------------------------------------------|--------------------------------------------------------------------------|--|
| eianacarolina<br>dianacarolemo@gmail.com                                          | Ingresa tus datos para iniciar el pago          |                                                                          |  |
| ¿Vas a pagar con la cuenta o tarjeta de alguien más?<br>Cambiar datos del pagador | Correo electrónico                              |                                                                          |  |
|                                                                                   | dianacarolemo@gmail.com                         |                                                                          |  |
| Total a pagar<br>COP \$576.000                                                    | Tipo de documento                               | <ul> <li>Documento</li> <li>1070963980</li> </ul>                        |  |
|                                                                                   | Nombre                                          | Apellidos                                                                |  |
| lu proceso de pago expirara en atrededor de 4 noras                               | DIANA CAROLINA                                  | LEON MORENO                                                              |  |
| Referencia<br>1701010498                                                          | Teléfono móvil                                  |                                                                          |  |
| Descripción                                                                       | +57 310 2076884                                 |                                                                          |  |
| inscripcionproponente                                                             |                                                 |                                                                          |  |
| Fecha<br>2020-11-19 16:32:46                                                      |                                                 | CONTINUAR                                                                |  |
| Sesión                                                                            | No deseo continuar el proceso                   |                                                                          |  |
| 0782086                                                                           | Si lo requieres puedes contacta<br>pago.electro | arte con la empresa en el correo electrónico<br>nico@ccfacatativa.org.co |  |
|                                                                                   |                                                 |                                                                          |  |
|                                                                                   |                                                 | Placetopay                                                               |  |

TENGA EN CUENTA

- 1. La CCF tiene entre 5 a 10 días hábiles para realizar el estudio e inscripción del Proponente.
- 2. En caso de ser devuelto de forma condicional, el usuario posee 30 días calendario para un único reingreso
- 3. Cuando su proponente quede inscrito, deberán trascurrir 10 días hábiles para su firmeza, después de ello podrá expedir su certificado
- 4. Cualquier duda comunicarse con el número de celular de proponentes 3107809625 en un horario de lunes a viernes de 8: 00 am a 12: 00 M y de 2:00 pm a 5:00 pm